## ブラウザからマイページにログインした場合のアクセス方法 ~履修目的として「登録理学療法士更新」を選択した場合~

★e ラーニング申込時に選択した履修目的の確認方法:

「生涯学習管理」→「セミナー申込状況確認」→該当申込の履修目的欄

| ・確認 | 生涯学習管理 | 法人学会・研究会 | 演題管理 | 職能管理 | お支払い管理 |
|-----|--------|----------|------|------|--------|
|     |        |          |      |      |        |
|     |        |          |      |      |        |
| 重   | 要なお知らせ |          |      |      |        |

(2)「履修状況確認」をクリックします。

| 登録内容の変更・確認  | 生涯学習管理 | 法人学会・研究会     | 演 |
|-------------|--------|--------------|---|
| 履修状況確認      |        | 各種検索・申込      |   |
| > 履修状況確認    |        | > セミナー検索・申込  |   |
| > 修了証・認定証出力 |        | > セミナー申込状況確認 |   |

(3)「登録理学療法士(更新)」タブの「履修状況確認」をクリックします。

| 前期研修後期研修      | 登録理学療法士(更新)      | 学療法士(新規) | 専門理学療法士(新規) | 認定理学療法士(更新) | 専門理学療法士(更新) |
|---------------|------------------|----------|-------------|-------------|-------------|
| 次回更新予定日までに、ホイ | イントの取得と更新時研修の腹修を | してください。  |             |             |             |
| 履修状況          | 取得日              |          |             |             |             |
|               | 有効期限             |          |             |             |             |
|               | 更新のためのポイント取得期    | 月限       |             |             |             |
|               | 取得ポイント数          |          |             |             | 居族华汉萨罗      |
|               | 更新時研修            | -        |             |             | 加速するのの心理語る  |
|               | 更新回数             | 0回       |             |             |             |
| 更新期間延長状況      | 申請状況             | -        |             |             |             |
|               | 延長回数             | 0回       |             |             |             |
|               |                  |          |             |             |             |

(4) 視聴コンテンツに設定されたカリキュラムコードの「詳細」をクリックします。

※本資料では「区分:3/カリキュラムコード:32 医療倫理:医療倫理と臨床倫理」が設定された コンテンツを例に説明します。

※カリキュラムコードは各コンテンツによって異なります。設定されたカリキュラムコードは、 下記の手順で確認できます。

「生涯学習管理」→「セミナー申込状況確認」→「該当セミナーの詳細」→「講義テーマ欄に記載」

| 区分 | カリキュラムコード      | 取得ポイント数 |    |
|----|----------------|---------|----|
| 1  | 1~19           | 0ポイント   | 詳細 |
| 2  | 20~31          | 0ポイント   | 詳細 |
| 3  | 32~48          | 0ポイント   | 詳細 |
| 4  | 49 ~ 56        | 0ポイント   | 詳細 |
| 5  | 57~73          | 0ポイント   | 詳細 |
| 6  | 74 ~ 83        | 0ポイント   | 詳細 |
| 7  | $84 \sim 97$   | 0ポイント   | 詳細 |
| 8  | 98~106         | 0ポイント   | 詳細 |
| 9  | 107~117        | 0ポイント   | 詳細 |
| 10 | 118~126        | 0ポイント   | 詳細 |
| 11 | $127 \sim 135$ | 0ポイント   | 詳細 |
| 12 | $136 \sim 149$ | 0ポイント   | 詳細 |
| 13 | $150 \sim 160$ | 0ポイント   | 詳細 |
| 14 | $161 \sim 170$ | 0ポイント   | 詳細 |
|    |                |         |    |

(5)該当するカリキュラムコードの「履修履歴」をクリックします。

| 区分:3<br>ポイント取得数: | 0ボイント              |         |     |             |
|------------------|--------------------|---------|-----|-------------|
| コード番号            | カリキュラムコード          | 取得ポイント数 | 取得日 |             |
| 32               | 医療倫理:医療倫理と臨床倫理     | 0ポイント   | -   | セミナー検索 履修履歴 |
| 33               | 医療倫理:研究倫理と生命倫理     | 0ポイント   | -   | セミナー検索 履修履歴 |
| 34               | 治療者-患者関係とコミュニケーション | 0ポイント   | -   | セミナー検索      |

(6)「e ラーニング」をクリックすると、視聴画面へ遷移します。

| カリキュラムコード                                         |           |
|---------------------------------------------------|-----------|
| 区分:3<br>カリキュラムコード:医療倫理:医療倫理と臨床倫理<br>ポイント取得数:0ポイント |           |
| セミナーID セミナー名 講義名 ポイント数 取得日                        |           |
| 1ポイント -                                           | 詳田 eラーニング |